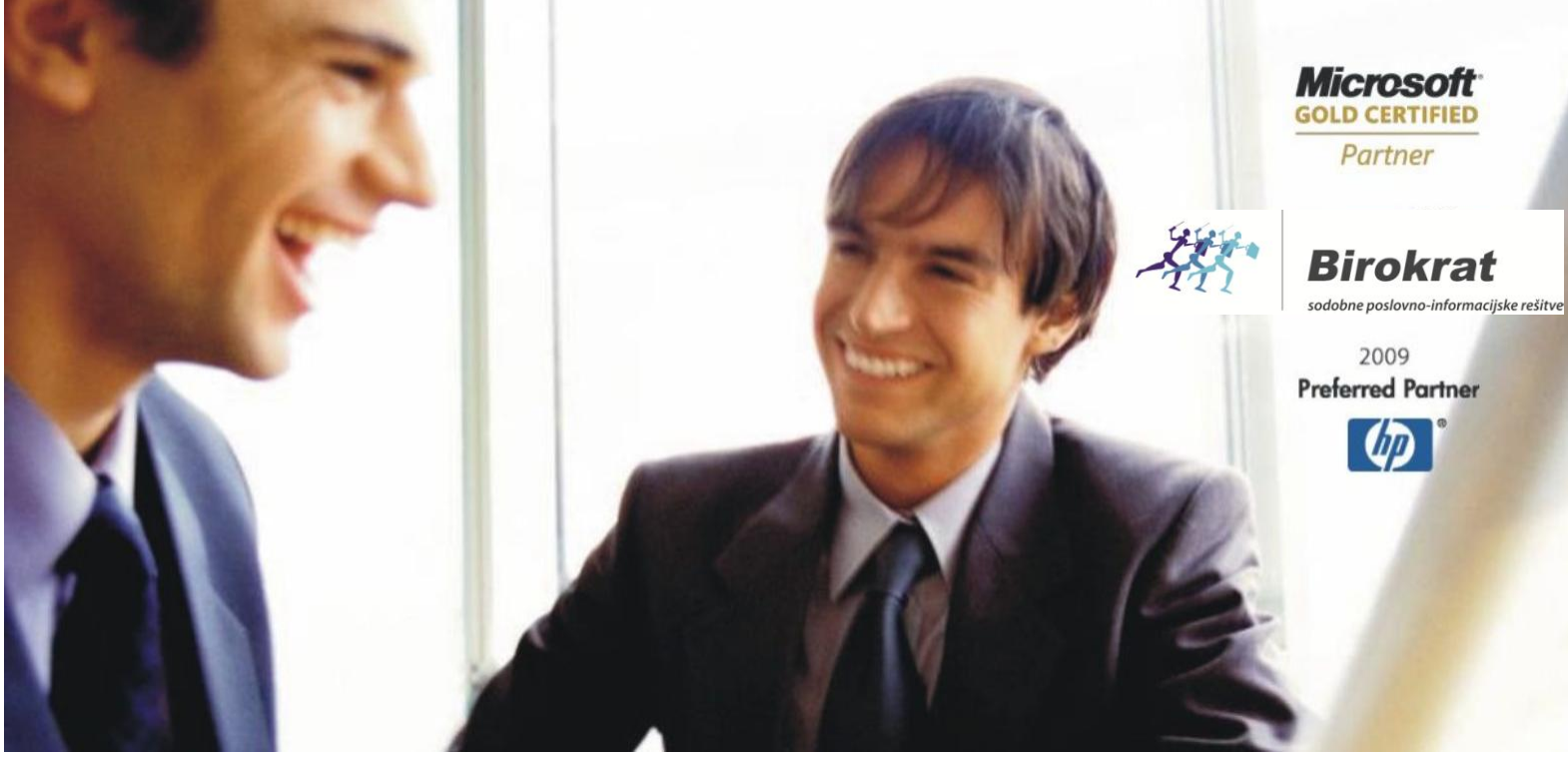

Veleprodaja | Maloprodaja | Storitve | Računovodstvo | Proizvodnja | Gostinstvo | Turizem | Hotelirstvo | Ticketing | CRM | Internetna trgovina | Izdelava internetnih strani | Grafično oblikovanje

#### NOVOSTI IN NASVETI ZA DELO S PROGRAMSKIM PAKETOM BIROKRAT

# INFORMATOR

9,10 - 2015

OPISANE NOVOSTI VELJAJO V NAVEDENI VERZIJI PROGRAMA ALI VEČ

Birokrat 8.032.000

Datum izida: 13.11.2015

# KAZALO:

| 1.   | DAVČNE       | BLAGAJNE                                                            | . 3 |
|------|--------------|---------------------------------------------------------------------|-----|
| 2.   | PRIPRAV      | A NA DAVČNE BLAGAJNE                                                | . 4 |
| 2.1. | PRIDOBIT     | EV NAMENSKEGA DIGITALNEGA POTRDILA od 15.11.2015                    | . 4 |
| 2.2. | Po pridot    | pitvi namenskega digitalnega potdila                                | . 4 |
| 2.3. | Testna ve    | erzija programa Birokrat za potrjevanje gotovinskih računov         | . 5 |
| 3.   | NOVOSTI      | NA SPLETU                                                           | . 5 |
| 3.1. | Spletna t    | rgovina Birokrat                                                    | . 5 |
| 3.2. | Video po:    | snetek uvodnega tečaja                                              | . 5 |
| 4.   | DAVČNA       | BLAGAJNA ZA PAMETNE TELEFONE IN TABLICE – Birokrat TaxPhone Android | . 6 |
| 5.   | DAVČNA       | BLAGAJNA BIROKRAT POS                                               | . 7 |
| 6.   | POSLOVA      | NJE                                                                 | . 8 |
| 6.1. | Prilivi in c | odlivi iz računa                                                    | . 8 |
|      | 6.1.1.       | Zaklepanje izpiska                                                  | .8  |
| 6.2. | Izstavljan   | je računov                                                          | . 9 |
|      | 6.2.1.       | Izvor dokumenta je tekstovno polje                                  | .9  |
|      | 6.2.2.       | Izpis računa za Spar Slovenija d.o.o                                | 1   |
|      | 6.2.3.       | Operaterji1                                                         | 12  |
|      | 6.2.4.       | Načini plačil za poslovanje                                         | 12  |
|      | 6.2.5.       | POS kupon                                                           | 13  |

# 1. DAVČNE BLAGAJNE

Vse programske rešitve Birokrat POS vključujejo tudi modul za davčno blagajno. Izvajanje postopka potrjevanja računov pri Finančni upravi RS bo za zavezance obvezno od 2. januarja 2016, neobvezna vključitev v sistem potrjevanja računov pa bo na strani Finančne uprave RS omogočena s 1. decembrom 2015.

Davčna blagajna je blagajna, ki omogoča izmenjavo podatkov s Finančno upravo RS v trenutku izdelave dokumenta. Nadgrajena je s posebno nadzorno enoto, ki dokumentira izdane račune. Davčna blagajna se poveže s centralnim informacijskim sistemom Finančne uprave RS in jim pošilja vse podatke z informacijami o davčnih zavezancih neposredno v baze podatkov v realnem času.

Več o tem, kaj je davčna blagajna, zakaj jo potrebujemo in za koga bo obvezna, si lahko preberete na naši spletni strani <u>http://birokrat.si/davcna\_blagajna</u>

Podrobneje si lahko preberete tudi na uradni strani Finančne uprave RS:

http://www.fu.gov.si/nadzor/podrocja/davcne\_blagajne\_in\_vezane\_knjige\_racunov\_vkr/?tx\_news\_pi1%5Bnews %5D=2970&tx\_news\_pi1%5Bcontroller%5D=News&tx\_news\_pi1%5Baction%5D=detail&cHash=d34b994f8d4daef 2555d852784c33b97

V pripravi je rešitev v skladu s pravilnikom za davčne blagajne. Vsi, ki imate plačane posodobitve, bo ta rešitev za vas brezplačna v okviru licence, ki jo imate (modul POS).

V primeru, da posodobitev nimate poravnanih, vam svetujemo, da sedaj, ko ni gneče, v miru stopite v stik z našo komercialo, da vam pripravimo najugodnejšo ponudbo. **Prosimo vas, da ne čakate do konca, saj bo proti koncu leta velika gneča, tudi zaradi odpiranja novega leta 2016 ter zaključevanja starega.** 

Trenutno vam posodobitve in s tem rešitev za davčno blagajno ponudimo ugodnejše kot bodo le te proti koncu leta. Za posodobitve programa Birokrat ter davčno blagajno zagotavljamo konkurenče cene.

Pokličite nas na 01/ 5300 200 ali nam pišite na prodaja@birokrat.si

# 2. PRIPRAVA NA DAVČNE BLAGAJNE

# 2.1. PRIDOBITEV NAMENSKEGA DIGITALNEGA POTRDILA od 15.11.2015

- Na e-davkih
- Preko pooblaščenca (izpolnite pooblastilo, da lahko za vas prevzame namensko digitalno pooblastilo kdo drug)
- Obrazec za dodelitev in preklic zunanjih pooblastil v sistemu eDavki: <u>http://www.datoteke.fu.gov.si/eDavki/DodelitevInPreklicZunanjihPooblastilDPR\_sl.pdf</u>
- Več si lahko preberete na povezavi: <u>http://www.birokrat.si/davcna\_blagajna\_akcija/postopek</u>

Za pridobitev in namestitev namenskega digitalnega potrdila na našo davčno blagajno, lahko po predhodnem dogovoru pooblastite tudi nas. Za ponudbo za storitev nas kontaktirajte na <u>prodaja@birokrat.si</u>.

# 2.2. Po pridobitvi namenskega digitalnega potdila

Po pridobitvi namenska digitalnega potrdila, morate pred izdajo prvega računa, ki bo plačan z gotovino (bankovci, kovanci, plačilna in kreditna kartica, ček, bitcoini; oz. vse razen nakazila na TRR) prijaviti poslovni prostor.

#### Podatki potrebni za prijavo poslovnega prostora so:

- Davčna številka zavezanca za izdajo gotovinskih računov, ki bodo davčno potrjeni
- Oznaka poslovnega prostora
- Identifikacijska oznaka stavbe ali dela stavbe, kjer se nahaja poslovni prostor (https://evlozisce.sodisce.si/esodstvo/prijava.html?type=navaden)
- Naslov poslovnega prostora (če gre za nepremični poslovni prostor)
- Vrsta poslovnega prostora (če gre za premični poslovni prostor)
- Podatek o proizvajalcu ali vzdrževalcu programske opreme za izdajanje računov (v Birokratu implementirano, ni potrebno posebaj vpisovati)

# Vse zahtevano za prijavo poslovnega prostora boste lahko uredili s programom. Verzija bo na voljo v začetku decembra.

Tiste stranke, ki občasno izdate kakšen gotovinski račun, lahko le-tega potrdite tudi direktno preko FURS-ovega portala Mini blagajna, ki bo na voljo uporabnikom od decembra 2015.

Portal Mini blagajna je namenjen:

- Za zavezance, ki imajo manjše število računov, ki jih je potrebno davčno potrditi.
- V potrjevanje pošiljanja podatkov o računih, ki so jih izdali iz VKR.
- V potrjevanje pošiljanju podatkov o poslovnih prostorih .
- Potrebno NAMENSKO DIGITALNO POTRDILO!

# 2.3. Testna verzija programa Birokrat za potrjevanje gotovinskih računov

V začetku decembra bo na voljo nadgradnja programa, s katero boste lahko uporabniki modula POS (maloprodaja) in uporabniki Birokrat Tax Phone Android začeli testno pošiljati račune v potrjevanje (ko bo le-to omogočeno na FURS-u).

#### O nadgradnji boste obveščeni po mailu.

#### Pomembni datumi:

- po 15.11. zaprositi in prevzeti namensko digitalno potrdilo ter ga namestiti na računalnik, na katerem se uporablja program Birokrat – UREDITE SAMI (preko svojega pooblaščenca ali sami preko svoje prijave v edavke).
- po 1.12. nadgradnja programa BIROKRAT za testno potrjevanje računov.

Po navodilih, ki bodo izšla hkrati z nadgradnjo, bo potrebno **izpolniti podatke v programu** in jih **poslati na FURS pred prvim testnim pošiljanjem računa** v davčno potrjevanje (kasneje vam tega več ne bo potrebno pošiljati).

# 3. NOVOSTI NA SPLETU

#### 3.1. Spletna trgovina Birokrat

Na voljo je posodobljena spletna trgovina, kjer lahko kupite vse naše produkte po akcijskih spletnih cenah. Cene, navedene v spletni trgovini, veljajo samo v primeru spletnega naročila.

Za dostop do spletne trgovine kliknite na:

Spletna trgovina Birokrat (http://birokrat.si/spletna-trgovina)

#### 3.2. Video posnetek uvodnega tečaja

Na spletni strani je na voljo nov video posnetek uvodnega tečaja. Posnetki so zaradi lažje uporabe razdeljeni na sklope.

Za dostop do spletnega video posnetka kliknite na:

Uvodni tečaj (http://birokrat.si/izobrazevanje-in-tecaji/brezplacni-tecaji/posnetki-tecajev)

#### 4. DAVČNA BLAGAJNA ZA PAMETNE TELEFONE IN TABLICE – Birokrat TaxPhone Android

Davčne blagajne Birokrat delujejo tudi na pametnih telefonih, tablicah, prenosnikih in računalnikih z operacijskim sistemom Android.

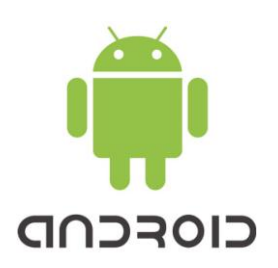

Davčne blagajne <u>Birokrat TaxPhone Android</u> je najpreprostejša rešitev za pametne telefone in tablice, ki delujejo na operacijskem sistemu Android. Android ima skoraj vse funkcionalnosti Windows rešitve. Birokrat Taxphone Android je preizkušena, stabilna, enostavna in stroškovno učinkovita rešitev za Android platformo.

<u>Birokrat TaxPhone Android</u> je namenjen tako tistim, ki ste že navajeni dela na POS sistemih ali registrskih blagajnah, kot tudi vsem tistim, ki ste račune doslej izdajali napisane na roko. Birokrat TaxPhone Android priporočamo gostincem, frizerjem, kozmetičnim salonom, vulkanizerjem, ...

#### Birokrat TaxPhone Android omogoča:

- Samostojno vodenje trgovine maloprodaje.
- Dnevno zaključevanje blagajne (Z obračun).
- Kontrolo zaključevanja blagajne (X obračun).
- Vodenje gotovinske blagajne.
- Prodajo fizičnim osebam in davčnim zavezancem.
- Podporo delu z zasloni na dotik touchscreen.
- Hiter izbor s pomočjo drsnih menijev.
- Možnost popustov in spreminjanja cene tik pred tiskanjem računa.
- Več uporabnikov na eni blagajni.
- Več blagajn na enem tiskalniku prek blutootha.
- Tiskanje računov prek USB in bluetooth tiskalnikov, preko e-maila, sms-a.
- Pregled in tisk računov v pdf formatu.
- Stornacijo računov.
- Pregled blagajne po poljubnih dnevih.
- Pregled prometa po skupinah, artiklih, uporabnikih, urah.
- Podporo različnim plačilnim sistemom
- in še veliko drugih stvari.

Vse podrobnosti o ponudbi najdete tudi na spodnji povezavi:

http://www.birokrat.si/davcna\_blagajna\_akcija/android - ponudba

http://www.birokrat.si/davcna\_blagajna\_akcija/demo-android - prikaz delovanje Birokrat TaxPhone Android

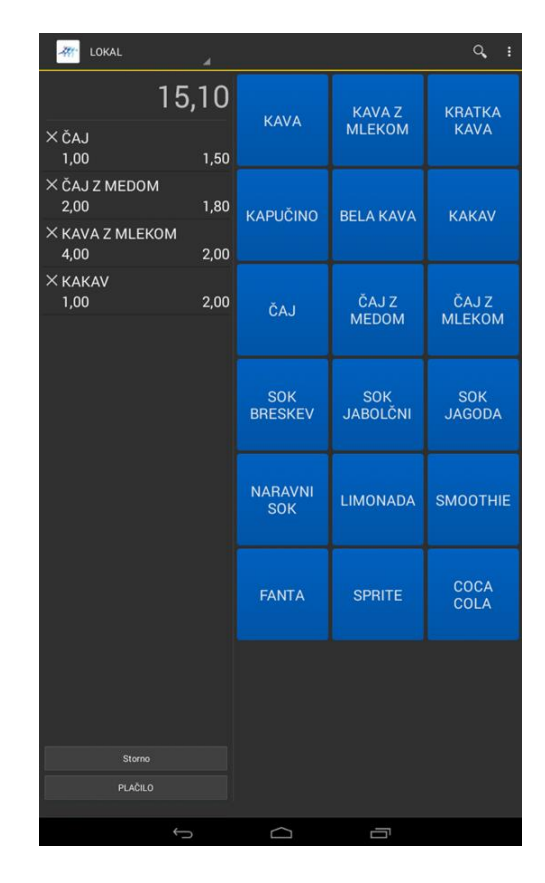

# 5. DAVČNA BLAGAJNA BIROKRAT POS

| 5                       | B Blagajna BIROKRAT 💌  |                |                |                                |                  |                 |                     |                  |                 |                    |             |               |  |
|-------------------------|------------------------|----------------|----------------|--------------------------------|------------------|-----------------|---------------------|------------------|-----------------|--------------------|-------------|---------------|--|
| Boličina                | 1,000                  | MIZA1          | 1              | Z                              | 2                | 4               | 5                   | 5                | z               | 8                  | 2           | 4             |  |
| Artikel Cena<br>Skupaj  | 1,80                   | 10             | 11             | 12                             | 13               | 14              | 15                  | 16               | 17              | 18                 | 19          | 31            |  |
| Čel a Frances           |                        | 20             | 21             | 22                             | 23               | 24              | 25                  | 26               | 27              | 28                 | 29          | 30            |  |
| Cajzin                  | mono                   | DODATKI        | NAPITKI        | PIVA                           | TOPLI<br>NAPITKI | VINA            | ŽGANE<br>PIJAČE     |                  |                 |                    |             |               |  |
| ODPRTLR<br>Znes<br>0 3, | RAČUNI<br>lek<br>.30 1 | Bela kava      | Bela kava-mala | Capuccino-mali                 | Capuccino-veliki | Cai             | Čaj z linono        | Čaj z mlekom     | Espreso         | Kakao              | Kawa dvojna | Kava z niekon |  |
| 1 7/<br>2 4/<br>3 4/    | 60 1<br>80 1<br>80 1   | Vroča čokolada | Z mlekom       |                                |                  |                 |                     |                  |                 |                    |             |               |  |
|                         |                        |                |                |                                |                  |                 |                     |                  |                 |                    |             |               |  |
|                         |                        | 0019 Kakao     |                |                                | a EM Kol         | Viredno<br>10 1 | 80 0                | opis 15.07.20    | 15 15 27        |                    |             |               |  |
|                         | 1                      | 0010 Kava      | z miekom       | 1,8                            | 1,000 x          | 10 1            | 80 0                | 15.07.20         | 15 15:27:       |                    |             |               |  |
| • •                     |                        |                |                |                                |                  |                 |                     |                  |                 |                    |             |               |  |
|                         |                        | \$             | SKUPAJ         |                                |                  |                 | 3,60                | Bon              | 2               | ≩otovina           |             | IL            |  |
| Artikel                 | Skrij<br>touchscreen   | Курес          | Popust         | P <u>o</u> pust za ce<br>račun | Briši artikel    | Uporabnik       | Ponovitev<br>izpisa | Serijsk <u>e</u> | Deljena plačila | a <u>N</u> aročilo | Ločitev     | jme računa    |  |

Program Birokrat POS davčne blagajne je namenjen manjšim podjetnikom, ki želijo na enostaven način in tudi najhitreje izdajati maloprodajne račune. Davčne blagajne bodo obvezne za frizerje, vulkanizerje, cvetličarje, ...

Na voljo so 3 paketi davčne blagajne Birokrat POS – odvisno od vaše dejavnosti:

- Birokrat Pos Light
- Birokrat Pos Trgovec
- Birokrat Pos Gostinec

Za lažjo predstavo, kako izgledajo davčne blagajne v praksi, smo vam pripravili video posnetke programa Birokrat POS davčne blagajne za različne branže.

<u>http://www.birokrat.si/izgled\_davcne\_blagajne</u> - tukaj si poglejte, kako izgledajo davčne blagajne za frizerje, davčne blagajne za vulkanizerje in davčne blagajne za cvetličarje.

#### 6. POSLOVANJE

#### 6.1. Prilivi in odlivi iz računa

#### 6.1.1. Zaklepanje izpiska

Sedaj imate možnost, da zaklenete bančni izpisek (odklene oz. zaklene ga lahko uporabnik, ki ima pravice in lahko dostopa do prilivov in odlivov).

Poslovanje – Prilivi in odvili iz računa

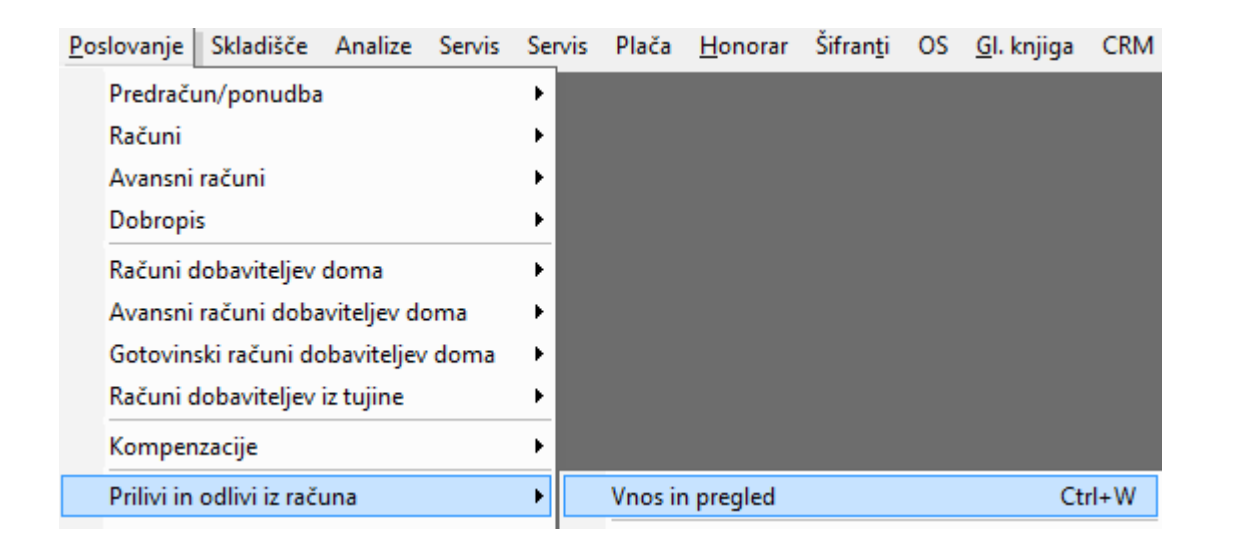

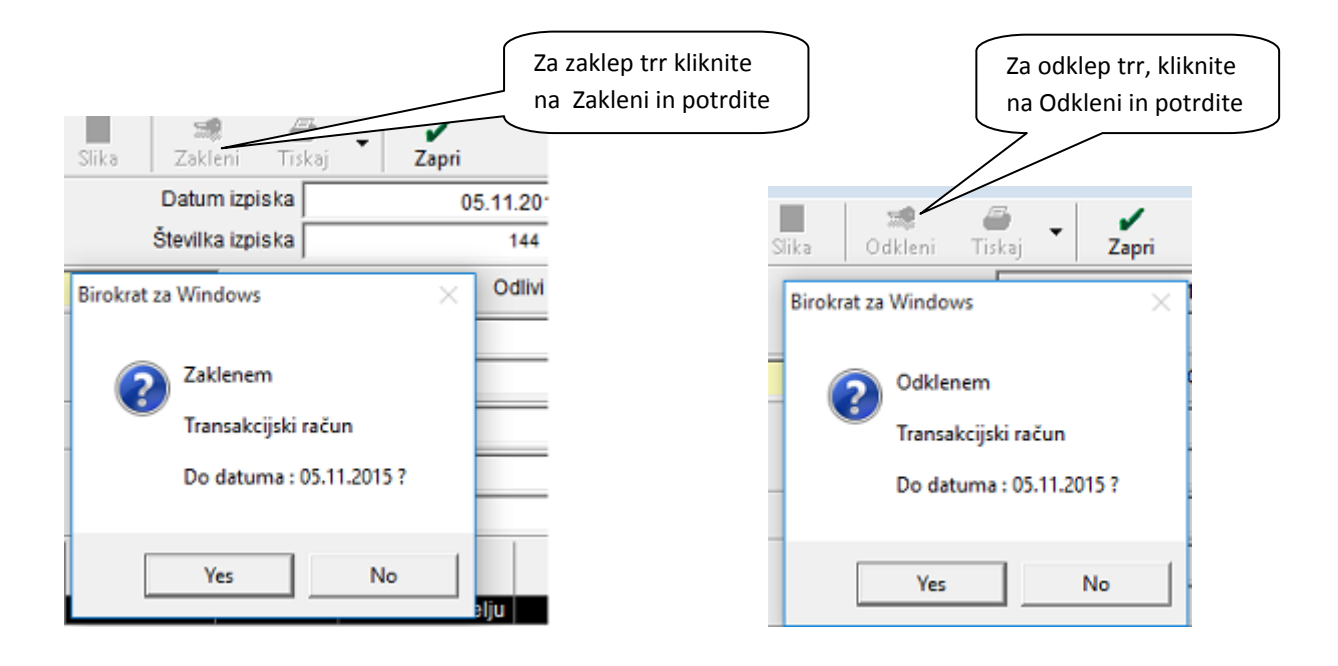

#### 6.2. Izstavljanje računov

#### 6.2.1. Izvor dokumenta je tekstovno polje

V uporabniških nastvitvah je omogočena nastavitev, kjer lahko določite, da je izvor dokumenta tekstovno polje. To pomeni, da izberete izvorni dokument in vpišete številko izvornega dokumenta direktno na računu. Nastavitev lahko uporabite pri izvornih dokumentih Predračun, Dobavnica, Dobavnica iz otvoritve.

#### Šifranti – Uporabniške nastavitve:

| Šifranti OS GI. knjiga CRM Recepcija Okna |               |                              |     |
|-------------------------------------------|---------------|------------------------------|-----|
| Poslovni partnerji in osebe 🔹 🕨           |               |                              |     |
| Stroškovna mesta                          |               |                              |     |
| Artikli                                   |               |                              |     |
| Stopnje davkov                            |               |                              |     |
| Oblika dokumenta (račun, dobavnica,)      |               | Izberite »Išči« in v Iskalni |     |
| Šifrant pripravljenih tekstov             |               | niz vpišite IZVORNEGA        |     |
| Pošte                                     |               |                              |     |
| Države                                    |               |                              |     |
| Jeziki                                    |               |                              |     |
| Tečajna lista                             | Nastavitve    |                              |     |
| Poslovne banke                            |               | 🗃 🗸 🗶 🖌                      |     |
| Poslovni računi 🕨                         | Isci Servis   | Tiskaj Prekliči Zapri        |     |
| Intrastat >                               | Vota osebe    | Iskanie                      | ×   |
| Načini plačil za dodatna prodajna mesta   | DDV Zavezanec | ·····                        |     |
| Načini plačil za poslovanje               | lme podjetja  | lskani niz Oi                | ĸ   |
| Poslovna leta                             | Naslov        | Can                          | cel |
| Upershoičke pastručtve za ta račupalnik   | Kraj          |                              |     |
| Uporabniške nastavitve za ta računalnik   | EMŠO          | IZVORNEGA                    |     |
| oporabniske nastavitve Ctfr+E             | LMOU          |                              |     |

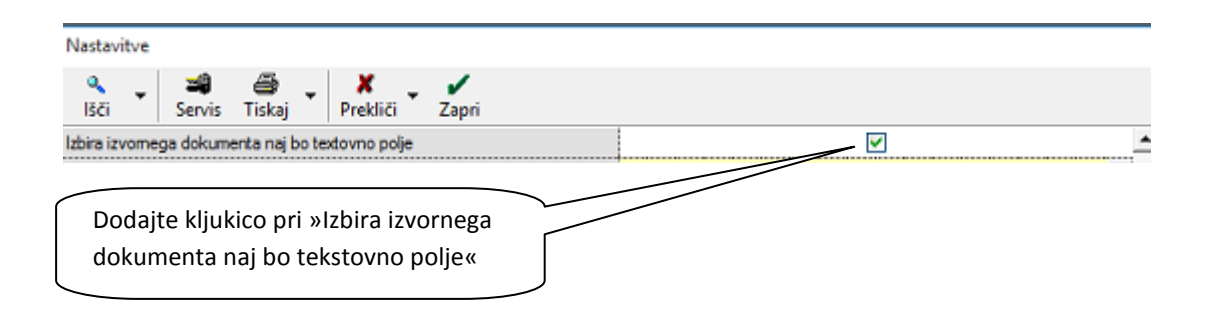

Pri izstavitvi računa na desni pod datumi izberite izvorni dokument (v našem primeru Dobavnica)

| Izvor dokumenta |                        | •                          |
|-----------------|------------------------|----------------------------|
| Številka        | Predračun              |                            |
|                 | Dobavnica              |                            |
|                 | Delovni nalog          |                            |
|                 | Predračun iz otvoritve | Izberite Izvorni dokumenta |
|                 | Dobavnica iz otvoritve |                            |
|                 | Gotovi izdelek         |                            |
|                 | POS dobavnica          |                            |

Polje s številko se vam obarva belo in tukaj lahko vnesete poljubno številko dobavnice.

| Izvor dokumenta Dobavnica                     | <b>•</b>                                                   |
|-----------------------------------------------|------------------------------------------------------------|
| Številka <u>Q</u>                             |                                                            |
|                                               | Vpišite številko izvornega<br>dokumenta in stisnite enter. |
| Vnesite številko dobavnice in stisnite enter. |                                                            |
| Izvor dokumenta Dobavnica                     | <b>-</b>                                                   |
| Številka <u>Q</u> 186                         |                                                            |

Program vam bo na račun skopiral vse podatke iz dobavnice.

| 👫 Raču    | n                                                   |                                        |                          |                      |                         |
|-----------|-----------------------------------------------------|----------------------------------------|--------------------------|----------------------|-------------------------|
| Dodaj     | 🖌 🏂 📓 🖣 🕨 🔍 🗸                                       | Slika Tiskaj Barkoda Telef             | on Zapri                 |                      |                         |
| Ť         | Kupec 🔍 Podjetje d.o.o.                             |                                        | ^ <u>_</u>               | বিয় Datum           | 16.11.2015              |
| 6         | Kontaktna os.                                       | 0253                                   | × 🎐                      | Številka             | 0253                    |
|           | Naslov Podjetniška 52                               | Plačil                                 | • 🔍 🗖                    | Valuta               |                         |
| ۲         | Kraj 1000 Ljubljana                                 | SLO 🔻 Dostav                           | a 🔍 🗾 🛨                  | Vrsta računa         | Račun 💌                 |
|           | Vista prodaja Dobavo blaga in storitov              | Obroko                                 | 0 korak dni 0            | Datum odpreme        | 16.11.2015              |
|           |                                                     | 1. obro                                |                          | Datum za obračun DDV |                         |
|           | Naročilnica O                                       |                                        |                          | Izvor dokumenta      | Dobavnica 🗾 💌           |
|           |                                                     |                                        |                          | Številka             | Q <mark>00186 </mark> ▼ |
|           | Uvodni tekst 🔾 Na podlagi dobavnice številka : 0018 | 6-0253 (Datum dob. blaga/opr. storitve | 16.11.2015), vam zaračur | navamo :             | <u></u>                 |
| +         | Šifra Barkoda Opis artikla                          | Komentar                               | Cena/EM Da               | avek Kol Znese       | ek Popust Izvor št.     |
| Dodaj     | 1 0049 Testni artikel                               |                                        | 10,0000                  | 2,2000 5 6           | 1,0000 00186            |
| Popravi   |                                                     |                                        |                          |                      |                         |
| X         |                                                     |                                        |                          |                      |                         |
| Briši     |                                                     |                                        |                          |                      |                         |
| 1<br>Info |                                                     |                                        |                          |                      |                         |
| 82        |                                                     |                                        |                          |                      |                         |

#### 6.2.2. Izpis računa za Spar Slovenija d.o.o.

Program omogoča izpis računa za poslovanje s podjetjem Spar Slovenija d.o.o.. Strošek priprave in implementacije predloge je 79 EUR + 22% DDV. Za naročilo predloge SPAR Slovenija pošljite elektronsko pošto na prodaja@birokrat.si.

Primer izgleda računa:

Podjetje d.o.o. Dunajska 191, 1000 Ljubljana Ident. št. za DDV: SI12345678

| SPAR SLOVENUA dio o           | Račun : 00797-2015           |
|-------------------------------|------------------------------|
| Letališka cesta 26            | Datum : 10.08.2015           |
|                               | Valuta : 10.11.2015          |
| 1000 Ljubljana                | Kraj izdaje : 1000 Ljubljana |
|                               | Datum odpreme : 10.08.2015   |
|                               | Naročilnica : 573251         |
| Mesto dostave:                | Št. Dobavnice : 399          |
| Letališka cesta 16, objekt D  | Št. Prevzemnice : 11554      |
| 1000 Ljubljana                |                              |
| GLN št.: 3830032309010        |                              |
| Ident. št. za DDV: SI32156782 |                              |

| ria podiagradovarnico devinar. obobo zoro (patam capronio : re.oo.zoro), ram zaravanaramo . |
|---------------------------------------------------------------------------------------------|
|---------------------------------------------------------------------------------------------|

| Št. | Opis                                                                                    | Količina I    | Enota  | Cena brez<br>DDV | DDV  | Znesek br.<br>DDV |
|-----|-----------------------------------------------------------------------------------------|---------------|--------|------------------|------|-------------------|
| 1   | 4016471026155 2615<br>Večnamenska mini ročna krožna žaga Power XXL<br>easy!maxx TV Shop | 164           | kom    | 18,50            | 22 % | 3.034,00          |
|     |                                                                                         | Znese         | k brez | DDV skupaj       |      | 3.034,00          |
|     |                                                                                         |               |        | DDV skupaj       |      | 667,48            |
|     |                                                                                         | Zne           | esek z | DDV skupaj       |      | 3.701,48          |
| Zł  | besedo EUR: tritisočsedemstoen 48/100                                                   |               |        |                  |      | 3.701,48          |
| Spe | ecifikacija davka                                                                       |               |        |                  |      |                   |
| Орі | is davka                                                                                | Stopnja davka | Osno   | va brez davka    | Z    | nesek davka       |
| DD/ | / 22 %                                                                                  | 22,00         |        | 3.034,00         |      | 667,48            |

Pri plačilu se sklicujte na številko 00797-2015 ! Prosimo, da račun poravnate do valute plačila.

Rok plačila: 30 dni, 3% skonto na neto osnovo brez DDV ali 90 dni neto.

Direktor

direktor

#### 6.2.3. Operaterji

Pri posameznemu operaterju, lahko določite v katerem jeziku bo le-ta uporabljal program Birokat. Na izbiro imate nekaj jezikov, vendar še niso urejeni vsi prevodi, bodo pa s časoma.

#### Birokrat – Določanje operaterjev

| Birokrat Blagajna Poslovanje Skladišč                                |                                                        |
|----------------------------------------------------------------------|--------------------------------------------------------|
| 🔍 Določanje operaterjev                                              |                                                        |
| Skupine operaterjev                                                  | Izberite v katerem jeziku<br>boste uporabljali program |
| ∉ Jezik                                                              |                                                        |
| Jezik za uporabo programa                                            | SLT - Slovenščina 🛛 🚽                                  |
| 🕴 Razno                                                              | CRO - Hrvaščina                                        |
| Omogoči izbiro poslovnega leta ob vstopu v program                   | SLT - Slovenščina                                      |
| Vedno maximiziraj okna                                               | SRB - Srbščina                                         |
| Velikosti oken samo za uporabnika<br>Širine kolon samo za uporabnika | GER - Nemščina<br>ITA - Italijanščina                  |

#### 6.2.4. Načini plačil za poslovanje

Pri načinih plačil za poslovanje, lahko določite, da je slika obvezen podatek.

| 2                                                    | Vrste plačil          |                             |                    |               |      |                                |            |  |
|------------------------------------------------------|-----------------------|-----------------------------|--------------------|---------------|------|--------------------------------|------------|--|
| D                                                    | 🕇 🔊 🔊<br>odaj Popravi | X<br>Briši Tiskaj Zapri     |                    |               |      |                                |            |  |
|                                                      |                       | Oznaka                      | 0                  |               |      |                                |            |  |
| Opis Bančni nalog - negotovinsko Če želite, da je sl |                       |                             |                    |               |      |                                |            |  |
| Vpliva na stanje računa 🔽 podatek, dodajte k         |                       |                             |                    |               |      |                                | e kljukico |  |
| Dolžina obveznega komentarja 0                       |                       |                             |                    |               |      |                                |            |  |
| Slika je obvezen podatek 🔽                           |                       |                             |                    |               |      |                                |            |  |
|                                                      |                       | Onemogoči uporabo           | Γ                  |               |      |                                |            |  |
|                                                      | Oznaka                | Opis                        | Vpliva<br>na račun | Onemogoči upo | rabo | Obvezna<br>dolžina<br>komentar |            |  |
|                                                      | 0                     | Bančni nalog - negotovinsko | Da                 | Ne            |      |                                |            |  |

#### 6.2.5. POS kupon

Z novo verzijo programa imate možnost, da pri POS računu zraven natisnete kupon (vsebino kupona določite sami). Za naročilo predloge računa s kuponom, pošljite elektronsko pošto na prodaja@birokrat.si.

Primer izpisanega kupona z računom:

| Račun: 00002<br>Datum: 13.11.2015 12:49<br>Kraj izdaje : Ljubijana |         |        |           |                |  |  |  |  |
|--------------------------------------------------------------------|---------|--------|-----------|----------------|--|--|--|--|
| Kollčina                                                           | Artikel | Cena   | Pop Vred. | Znesek         |  |  |  |  |
| 1 X                                                                |         | 25,00  |           | 25,00          |  |  |  |  |
| 0666                                                               | TEST P  | RODAJN |           |                |  |  |  |  |
|                                                                    | SKUPA   | JEUF   | 8         | 25,00          |  |  |  |  |
| % DDV                                                              |         | V      | rednost   | Davek          |  |  |  |  |
| 22                                                                 |         | 2      | 25,00     | 4,51           |  |  |  |  |
| Način pla                                                          | čla     |        |           | Znesek plačila |  |  |  |  |
| Gotovinsk                                                          | 0       |        |           | 25,00          |  |  |  |  |

Prodajalec: 1

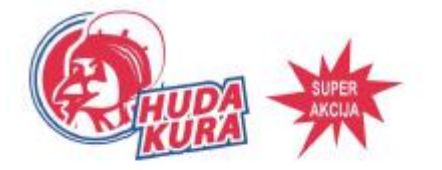

KUPON

20% POPUST PRI NASLEDNJEM NAROČILU DO DATUMA

27.11.2015